## 麗澤大学 教員免許状更新講習システム「受講申込マニュアル」

本学の講習申込用のマニュアルです。実際の画面とは若千異なりますがご了承ください。 本学の講習システム募集開始日時は、<u>令和3年5月10日(月)午前10時から</u>です。受講申し込みの ために事前に「受講者基本情報」を入力し、「受講者ID」を取得しておいてください。

「受講者ID」取得用のマニュアルは別ファイルになっています。

取得済みの「受講者ID」と、登録済みの「メールアドレス」・「パスワード」を入力してログインしてく

ださい。

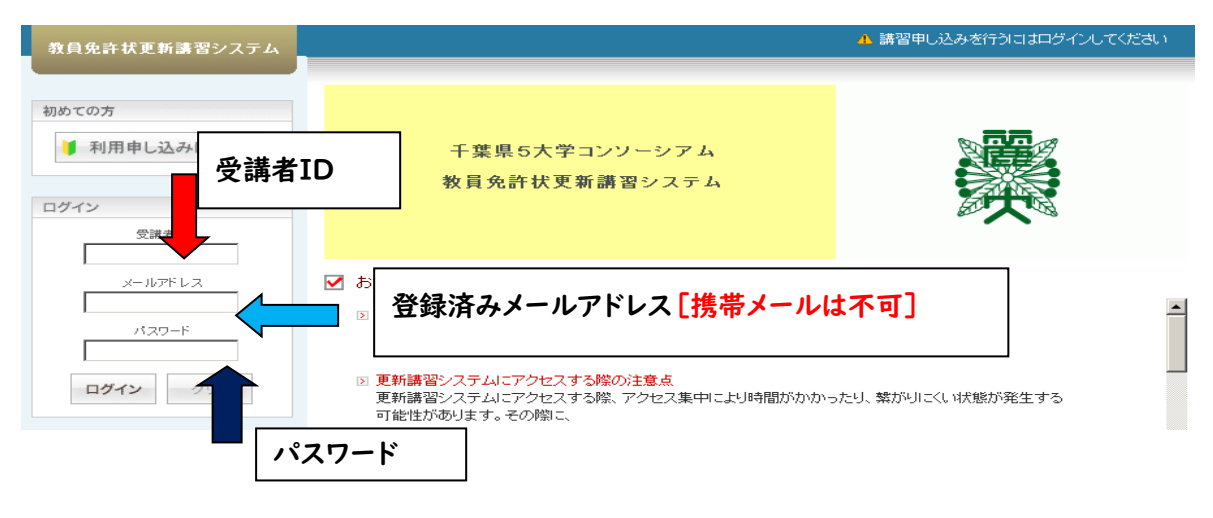

※ご登録の際のメールアドレスは、携帯メールは不可ですのでご注意ください! (書類のダウンロード・プリントの作業が生じるため)

# 麗澤大学の受講申し込みに関する案内[1~16]

### Ⅰ 更新講習の検索 更新講習システムのトップ画面

「更新講習検索」をクリックしてください。→「更新講習検索条件入力」画面に進みます

| 教員免許状更新講習システム                                                                                   | 【お名前】麗澤 太郎 様 【受講者ID】09kou00553 【最終ログイ】                                                                                                    | ン日時】2011/04/25 15:46 | ログアウト |
|-------------------------------------------------------------------------------------------------|----------------------------------------------------------------------------------------------------|----------------------|-------|
| トップ                                                                                             | ようこそ、 麗澤 太郎 様                                                                                                    |                      |       |
| <ul> <li>更新講習検索</li> <li>締切直前講習一覧</li> <li>問い合わせ先</li> <li>パスワード変更</li> <li>登録利用情報照会</li> </ul> | 千葉県5大学コンソーシアム<br>教員免許状更新講習システム                                                                                                    |                      |       |
| クリック                                                                                            | <ul> <li>✓ お知らせ</li> <li>② 更新講習システムの停止について         <ul> <li>日時:2011年4月24日(日)10:00~20:00</li> <li>上記日程で更新講習システムを定期メンテナンスのため停止いたします。</li> </ul> </li> <li>② 更新講習システムにアクセスする際の注意点         <ul> <li>更新講習システムにアクセスする際、アクセス集中により時間がかかったり、繋がりに可能性があります。その際に、</li> </ul> </li> </ul> | -<い状態が発生する           |       |

2 更新講習検索条件入力画面[検索条件の入力]

「会場」欄の「講習開設者」 で麗澤大学を選択し、「検索」 をクリックし、「麗澤大学更新講習検索結果 一覧」 画面を表示してください。

| 初めての方           | ◆ 更新講習検索条件入力                                                                    |  |  |  |  |  |  |  |
|-----------------|---------------------------------------------------------------------------------|--|--|--|--|--|--|--|
| ■ 利用申し込みはこちら    | ▶ 検索条件                                                                          |  |  |  |  |  |  |  |
|                 | より詳しく条件を指定して検索する場合は、「さらに詳しく検索」をクリックしてください。<br>(注)検索条件を入力しすぎると絞られすぎて結果がない場合があります |  |  |  |  |  |  |  |
| ログイン            | (※印は必須項目ですので、必ず記入または選択してくたさい)                                                   |  |  |  |  |  |  |  |
| 受講者ID           | 講習区分 ✓                                                                          |  |  |  |  |  |  |  |
| メールアドレス         | íų 城 ▼                                                                          |  |  |  |  |  |  |  |
| 130-K           | 専門科目                                                                            |  |  |  |  |  |  |  |
|                 | 講習開設者 雇業大学 ✓                                                                    |  |  |  |  |  |  |  |
| <b>ログイン</b> クリア | 検索対象* 🛛 予約受付前の講習 🗹 予約受付中の講習 🚺 受付終了の講習 🗌 過去の講習                                   |  |  |  |  |  |  |  |
|                 | さらに詳しく検索(日程等にて、より詳しく検索するためのリンクです)                                               |  |  |  |  |  |  |  |
| トップ             | クリア(検索)                                                                         |  |  |  |  |  |  |  |

3 更新講習検索結果一覧画面 [希望講習の選択]

受講を希望する『講習名』をクリックし、「講習基本情報画面」を表示します。

| 1 | 対面授業 | 必修 | - | 教育の | 最新事情          |   |
|---|------|----|---|-----|---------------|---|
|   |      |    |   |     | 「希望する講習名」をクリッ | 2 |

## 4 講習情報画面 [希望講習の内容確認] 希望した「講習」の内容を確認します。

| ▶ 講習基本情報    |                                                                                                    |
|-------------|----------------------------------------------------------------------------------------------------|
| 講習名         | 教育の最新事情                                                                                                    |
| 講習開設者名      | 麗澤大学                                                                                                    |
| 講習区分        | 対面授業                                                                                                    |
| 領域          | 必修                                                                                                    |
| 専門科目        | -                                                                                                    |
| 時間数         | 12h                                                                                                    |
| 試験の方法       | 筆記試験                                                                                                    |
| 試験の際の本人確認方法 | -                                                                                                    |
| 教材の種類       | -                                                                                                    |
| 教材の分量       | -                                                                                                    |
| 主な受講対象者     | 小学校教諭、中学校教諭、高等学校教諭、中等教育学校教諭                                                                                                    |
| 履修認定対象職種    | -                                                                                                    |
| 講習内容        | この講習は、教育の最新事情を踏まえて、教育の今日的課題や学校内外における<br>対応及び指導のあり方を理解することを目的とします。<br>「教職についての省察」「子どもの変化についての理解」「教育政策の動向について<br>の理解」「学校の内外における連携協力についての理解」のそれぞれについて、最 |

### 5 講習情報画面 [希望講習の内容確認]

講習内容を確認し、「アクション:予約する」をクリックしてください。

|      |    | 開催日程                                                           |                                        |                     | 20.0001-1 | アジジョン |
|------|----|----------------------------------------------------------------|----------------------------------------|---------------------|-----------|-------|
|      |    |                                                                | 定員[下限]                                 | 履修認定時期              |           |       |
| 1 受作 | 付中 | -<br>2010/05/10(月)0<br>6:00<br>~2010/07/10(土)<br>27:00         | 麗澤大学柏キャンパス校舎1号棟1<br>401教室(柏市光ヶ丘2丁目1-1) | 平日(長期休業<br>期間)      | ¥ 6,000   | 予約する  |
|      |    | 2010/08/04(水) 0<br>9:00~12:15<br>2010/08/07(土) 0<br>9:00~12:30 | 16/30 [6]                              | 2010/09/30(木)<br>まで |           |       |

### 6 受講申込規約画面 [申込規約への同意]

受講申込規約の内容を確認のうえ『同意する』をクリックしてください。

| 教員免許更新講習システム        | 【お名前】武道 太郎 様 【受講者ID】09kou00198 【最終ログイン日時】2009/04/24 1428 ログアウト                                                                                                    |
|---------------------|----------------------------------------------------------------------------------------------------|
| トップ                 | ◆ 受講申込規約                                                                                                    |
| 更新講習検索              | ▶ 申込規約                                                                                                    |
| 締切直前講習一覧<br>問い合わせ先  | 本サービスの利用において本規約に定めのない事項については、利用規約(受講者登録)の規定が適用されます。                                                                                                    |
| パスワード変更<br>登録利用情報照会 | <ul> <li>         ・・・・・・・・・・・・・・・・・・・・・・・・・・・・・</li></ul>                                                                                                    |
|                     | <ul> <li>2 受講科はは、特に明示した場合を除き、教材費、テキスト代、実習費、保険料などを含みます。</li> <li>3. 受講科は込み後し受講講座を変更する場合には、それに伴って生じる受講科の差額を活覧したします。但し、開講後の受講講座の変更してきません。</li> <li>3. 第3条(講座のキャンセル)</li> <li>申込用約方で接切のトレビの使用のトレビの使用のため、「同会する」だか、さ用レビーコン</li> </ul> |
|                     | サビススをすることでは、レスレンスによります。<br>同意いただけない場合、「戻る」ボタンを押してください<br>戻る 同意する                                                                                                    |

# 7 講習予約申込画面 [予約講習基本情報の確認]

| ▶ 講習基本情報    |                             |
|-------------|-----------------------------|
| 講習名         | 教育の最新事情                     |
| 講習開設者名      | 麗澤大学                        |
| 講習区分        | 対面授業                        |
| 領域          | 必修                          |
| 専門科目        | -                           |
| 時間数         | 12h                         |
| 試験の方法       | 筆記試験                        |
| 試験の際の本人確認方法 | -                           |
| 教材の種類       | -                           |
| 教材の分量       | -                           |
| 主な受講対象者     | 小学校教諭、中学校教諭、高等学校教諭、中等教育学校教諭 |

#### 8 講習予約申込画面 [講習開催情報の確認および予約確定]

# 予約した講習の内容を確認したうえで、『予約確定』をクリックしてください。

| <b>≥ 3</b> | 習開催情報<br>・タスのリンクをら | リックすると、講習開催情!                                      | 載の会場や開催の詳細が表示されます                      |            |                   |        |
|------------|--------------------|----------------------------------------------------|----------------------------------------|------------|-------------------|--------|
|            | 7 = . 47           | 予約受付期間                                             | 会場(所在地)                                | 日時区分       | <b>223 日本</b> 423 | 7.6221 |
| No.        | 72-37              | 開催日程                                               | 定員[下限]                                 | 履修認定時期     | - 受講料 アクション       | アクション  |
|            | 聚件中                | 2010/05/10(月)0<br>6:00<br>~ 2010/07/10(土)<br>27:00 | 麗澤大学柏キャンバス校舎1号棟1401教室<br>(柏市光ヶ丘2丁目1-1) | 平日(長期休業期間) | ×10.000           |        |
|            | 又<br>円<br>円<br>一   | 0010/00/00/00                                      |                                        | ¥12,000    |                   |        |
|            |                    |                                                    | 上記講習を予約いたします。よろしいですか?<br>戻る 予約確定       |            | <u> </u>          | クリック   |

## 9 予約完了画面 [講習基本情報の確認]

予約が完了しました。続けて、更新講習受講申込書を印刷し、事前アンケートの登録を行ってください。

| 締切直前講習一覧 | ▶ 講習基本情報    |                                                                                                    |
|----------|-------------|----------------------------------------------------------------------------------------------------|
| 問い合わせ先   | 講習名         | 教育の最新事情                                                                                                    |
| パスワード変更  | 講習開設者名      | 麗澤大学                                                                                                    |
| 登錄利用情報照会 | 講習区分        | 対面授業                                                                                                    |
|          | 領域          | 必修                                                                                                    |
|          | 専門科目        | -                                                                                                    |
|          | 時間数         | 12h                                                                                                    |
|          | 試験の方法       | 筆記試験                                                                                                    |
|          | 試験の際の本人確認方法 | -                                                                                                    |
|          | 教材の種類       | -                                                                                                    |
|          | 教材の分量       | -                                                                                                    |
|          | 主な受講対象者     | 小学校教諭、中学校教諭、高等学校教諭、中等教育学校教諭                                                                                                    |
|          | 履修認定対象職種    | -                                                                                                    |
|          | 講習内容        | この講習は、教育の最新事情を踏まえて、教育の今日的課題や学校内外における対応及び<br>指導のあり方を理解することを目的とします。<br>「教職についての名祭」「そどもの変化しついての理解」「教育政策の動向についての理解」<br>「学校内内外における連携協力についての理解」のそれぞれについて、最近の教育学、カウン<br>セリング論、マネジメント論などの観点から受講者と共に考え、今日的課題を踏まえて学校内<br>外における指導と協働のあり方を再検討します。 |
|          | 講師名         | 麗澤大学 北川 治男 他                                                                                                    |

| 10 | )予約   | 完了画面                                                         | [事前アンケートの                              | 実施]                 |         | _ |                    | 1  | クリック |
|----|-------|--------------------------------------------------------------|----------------------------------------|---------------------|---------|---|--------------------|----|------|
|    |       | 優先予約期間                                                       | 会提(所方地)                                | 口時反為                |         |   |                    |    |      |
| No | ステータス | 予約受付期間                                                       | - 云物(用柱把/                              |                     | 受講料     |   | アクション              |    |      |
|    |       | 開催日程                                                         | 定負[下限]                                 | 履修認定時期              |         |   | ↓                  |    |      |
|    |       | -                                                            |                                        |                     |         |   |                    |    |      |
|    |       | 2010/05/10(月)0<br>6:00                                       | 羅澤大学柏キャンバス校舎1号棟1<br>401教室(柏市光ヶ丘2丁目1-1) | 平日(長期休業<br>期間)      |         |   | 事前アンケート登録          | ¥. |      |
| 1  | 受付中   | ~ 2010/07/10(±)<br>27:00                                     |                                        |                     | ¥ 6,000 | h | 受講由认業印刷            |    |      |
|    |       | 2010/08/04(水)0<br>9:00~12:15<br>2010/08/07(土)0<br>9:00~12:30 | 16/30 [6]                              | 2010/09/30(木)<br>まで |         |   | <ul><li></li></ul> |    |      |

# || 事前アンケート登録画面 [事前アンケートの登録および確認]

回答3

事前アンケートの各設問に対して『回答』を入力し、『確認』をクリックしてください。

| 争前アンケート登録   |                                            |
|-------------|--------------------------------------------|
| 設問1         | 講習に取入れて欲しい内容等を記入してください。                    |
| 回答1         | 可能な限り演習形式の講習をとりいれてほしい。                     |
| 設問2         | 資料・教材・設備・備品等の要望を記入してください。                  |
| 回答2         | 資料として最新のトッピックスをできるだけ提供してほしい。               |
| 設問3         | 本講習を選んだ理由や要望などがあれば記入してください。                |
| 回答3         | 興味がある内容が多く、通学にも便利なため。<br>「確認」をクリック         |
| 事前アンケート登録確認 | 戻る確認                                       |
| 設問1         | 講習に取入れて欲しい内容等を記入してください。                    |
| 回答1         | 可能な限り演習形式の講習をとりいれてほしい。                     |
| i段問2        | 資料・教材・設備・備品等の要望を記入してください。                  |
| 回答2         | ど 変料として最新のトッピックスをできるだけ提供してはしい。 「内容確認」後クリック |
| 設問3         | 本講習を選んだ理由や要望などがあれば記入してください。                |
|             | 興味がある内容が多く、通学にも便利なため。                      |

上記内容で登録いたします。よろしいです 戻る

一時保存

登録

# |2 利用登録情報照会と受講申込書の印刷

|                                             | トップ                                                                                                    |                           |                              |                                         |                                 |                 |                                         |                                                                                                    | 100 m   |                |
|---------------------------------------------|----------------------------------------------------------------------------------------------------|---------------------------|------------------------------|-----------------------------------------|---------------------------------|-----------------|-----------------------------------------|----------------------------------------------------------------------------------------------------|---------|----------------|
| <b>•</b>                                    | 更新講習検索                                                                                                    |                           |                              |                                         |                                 |                 |                                         |                                                                                                    |         |                |
|                                             | 問い合わせ先                                                                                                    |                           |                              | テムが停止い                                  | , たします。ご了                       | 承ください。          |                                         |                                                                                                    |         |                |
| ■<br>■<br>■<br>単<br>調数の<br>事<br>載<br>型<br>単 | <ul> <li>システム(停止のお知らせ)</li> <li>下記の日時は、先許更新システムのっく)</li> <li>レ内容確認</li> <li>込内容確認</li> <li>送内容一覧</li> <li>調管子約を1枚の交渡申込書に印刷する場合<br/>シケートの意志、交演第印刷等を行う場合は、</li> </ul> | テナンスを<br>は、遅沢の・<br>調告るをク! | 行なうため:<br>チェックを付け<br>リックしてくだ | ンステムが停止し<br>ナ. 受課申込書印<br>さ、             | いたします、ご了<br>別ボタンをクリック           | 承下さい。<br>てくだあい。 |                                         |                                                                                                    |         |                |
|                                             |                                                                                                    |                           |                              |                                         |                                 |                 |                                         |                                                                                                    |         |                |
| 選択                                          | 講習名                                                                                                    | 領域                        | 時間数                          | 開始日                                     | 終了日                             | キャンセル日          | 受講科                                     | ステータス                                                                                                    | 1 2     | 2 3            |
| 選択                                          | 誘習名<br>抽選支援確認講座01                                                                                                    | 領域<br>選択                  | 時間数<br>6h                    | 開始日<br>2010/05/01                       | 終了日<br>2010/05/19               | キャンセル日          | 受講料<br>¥10,000                          | ステータス<br>予約済<br>[済]事前アンケート<br>[未]申込書<br>[未]入金                                                             | 1 2     | 2 3            |
| 選択                                          | 調智名<br>抽灌支援確認講座01<br>教育の最新事情                                                                                                    | 領域       選択       必修      | 時間数<br>6h<br>12h             | 開始日<br>2010/05/01<br>2010/07/31         | 終7日<br>2010/05/19<br>2010/07/31 | キャンセル日          | 受講料<br>¥10,000<br>¥12,000               | ステータス<br>予約済<br>[消事前アンケート<br>[未]取金<br>[未]入金<br>子約済<br>[未]単込書<br>[未]入金                                     | 1 2<br> | 2 3            |
|                                             | 勝智名<br>抽選支援確認講座01<br>教育の最新事情<br>交講申込書印刷                                                                                                    | 領域       選択       必修      | 時間数<br>6h<br>12h<br>枚育の意     | 開始日<br>2010/05/01<br>2010/07/31<br>表と本質 | 終7日<br>2010/05/19<br>2010/07/31 | キャンセル日<br>201   | 受講科<br>¥10,000<br>¥12,000<br>0/08/04 20 | ステータス<br>予約済<br>[項]審前アンケート<br>[来]事込者<br>[来]事込者<br>[来]事前アンケート<br>[来]事がアンケート<br>[来]事がま<br>[来]入金<br>10/08/04 | 1 2<br> | × 3<br>2 3<br> |

13 受講申込書の作成と提出『受講申込書』の印刷と記入について

事前アンケートを登録すると、『受講申込書』をPDFファイルでダウンロードすることができます。<u>受</u> <u>講申込書をプリントし、必要事項を記入してください。</u>(下記の 3 項目に注意して下さい) 完成した 「申込書」を以下、教員免許状更新講習係に郵便でお送りください。

【申込書送付先】 〒277-8686 千葉県柏市光ヶ丘2-1-1 麗澤大学 教務・教育企画室 教員免許状更新講習係

システムの申し込みから、10日以内に受講申込書が到着しない場合は、「受講辞退」とみなし、シス テムより自動的にキャンセルさせていただく場合がございます。

都合で郵送が遅れる場合は、以下、お問い合わせフォームを通してご連絡ください。 お問い合わせフォーム URL:<u>https://www.reitaku-u.ac.jp/info-contact/</u> (当フォームは本学ホームページトップページの画面右上一〇のアイコンでも入れます。)

「顔写真」の貼付 ATA 平成〇年度 〇〇××央許更新講習完講中込書 縦 45 mm×横 35 mm (REALEAS) comment 17 KN 9 8 0 AT R 1 ---- 
 Dist
 2
 2
 2
 2
 2
 2
 2
 2
 2
 2
 2
 2
 2
 2
 2
 2
 2
 2
 2
 2
 2
 2
 2
 2
 2
 2
 2
 2
 2
 2
 2
 2
 2
 2
 2
 2
 2
 2
 2
 2
 2
 2
 2
 2
 2
 2
 2
 2
 2
 2
 2
 2
 2
 2
 2
 2
 2
 2
 2
 2
 2
 2
 2
 2
 2
 2
 2
 2
 2
 2
 2
 2
 2
 2
 2
 2
 2
 2
 2
 2
 2
 2
 2
 2
 2
 2
 2
 2
 2
 2
 2
 2
 2
 2
 2
 2
 2
 2
 2
 2
 2
 2
 <th2</th>
 <th2</th>
 <th2</th>
 <th2</th>
 「受講者」印 \*署名でも可 \$ en# ..... .... \*\*\*\* # 6 A 17 .... \*\* RRTLARS ... \*\*\*\*\*\*\* 「勤務先の学校長等」による証明 ... .... ... \*\*\*\*\*\*\* (証明者名と証明者押印) \*\* --.... \*\*\*\*\*\*\* STATES PACE OA OR \*署名でも可 STERNARDERSENSES, NORMACOUT, NUMEROUSKLY CON-O 受損券保護部について影響してください。 12.14 影響についての希望意びに子どもの変化。 数者を取り取得系が予約の内における 通知系たついての研究に見てる意志 REDA. SUBAtonssonsch (BRENAR) - -----上記の者は教育教員会計は第9条の3第3項文は会計伝更新講習現的者9条に確定する 受護対象者に訪員する。 平成 年 月 日 0 0 0 0 0

|4 受講料の振込

本学に送付された「受講申込書」の内容等を確認した後、『免許状更新講習要項』(入金等に関する ご案内)をご登録のメールアドレスに通知いたします。本学が指定した振込期日までに受講料をお支払 ください。本学が受講料の納入を確認した後、「受講確定」となります。

こちらの要項が送付された後10日以内に、「受講料の振込」を頂けない場合は「受講辞退」とみなし、 キャンセルさせていただく場合がございます。

都合でご入金が遅れる場合は、以下、お問い合わせフォームを通してご連絡ください。 お問い合わせフォーム URL:<u>https://www.reitaku-u.ac.jp/info-contact/</u> (当フォームは本学ホームページトップページの画面右上 二二のアイコンでも入れます。)

15 講習基本・開催情報画面(受講票の印刷)

「受講票」は、本学が受講料の振込確認後にPDFファイルでダウンロードすることができます。 受講票を印刷し、記載事項を確認してください。顔写真を添付し、講習会当日ご持参下さい。

| 教員免許更新課題システム                                                                                                    |              |                                                  | t:                             | 5-2413/02/06 - 05 98            | 13538 B 10 3011 465641 | (RHODAD BH          | a32009/04/07 14:0 | 5 B370H        |
|----------------------------------------------------------------------------------------------------|--------------|--------------------------------------------------|--------------------------------|---------------------------------|------------------------|---------------------|-------------------|----------------|
|                                                                                                    | 1            |                                                  |                                |                                 |                        |                     |                   |                |
| hd                                                                                                    | 講習名          |                                                  |                                | 教育の方法・技術にレビューターの活用              |                        |                     |                   |                |
| 王所語習快常                                                                                                    | 講習区分         |                                                  |                                | 封憲視案                            |                        |                     |                   |                |
| #URB ###################################                                                                         | 945.04       |                                                  |                                | · 观状                            |                        |                     |                   |                |
| 2.人物講習一覧                                                                                                    | WITH B       |                                                  |                                | 共通                              |                        |                     |                   |                |
| 53. 10 JOH 3                                                                                                    | 時間設<br>試験の方法 |                                                  |                                | 6h                              |                        |                     |                   |                |
|                                                                                                    |              |                                                  |                                | 実技考査                            |                        |                     |                   |                |
|                                                                                                    | 証拠の間の本人      |                                                  | 人確認方法                          | 自動車先許証券による確認                    |                        |                     |                   |                |
| 30.151 (19)1A 40(19.9)                                                                                           |              | (1) (1(の)) (1) (1) (1) (1) (1) (1) (1) (1) (1) ( |                                | PGを利用した教育のメリットとリスク(教本)          |                        |                     |                   |                |
| > 受講教授一般 ■<br>マール学校のための科学家登講室<br>●切れやすい子供たち<br>別 前界の方法で指導にビュー」<br>> 児童な様学<br>■ 10字 副装置内どの特たな問題                   | 前料の分量        |                                                  | 9分量                            |                                 |                        |                     |                   |                |
|                                                                                                    | 原母12定行命物独    |                                                  |                                | 市協 素純的協 平素和協 ここをクリック            |                        |                     |                   |                |
|                                                                                                    | 調査内容         |                                                  |                                | 教育に持し、どのようにCC/ビュー<br>その方法を習得する。 |                        |                     |                   |                |
|                                                                                                    | 3.40 M       |                                                  |                                | 00740000                        |                        |                     |                   |                |
| >キャンセル待ち講習一覧 =                                                                                                   | _            |                                                  |                                |                                 |                        |                     |                   |                |
| >ゴックマーク講習一覧                                                                                                    |              |                                                  |                                |                                 |                        |                     |                   |                |
| and the second second second second second second second second second second second second second second second | 380          | タスのリンクをクリ                                        | いりまると 調留院運賃                    | 国の市市心器構立加速に                     | いあ示されます                |                     |                   |                |
|                                                                                                    | No           | 29-92                                            | 予約受付期間                         | 1 11                            | 氟(所在地)                 | 日時医分                | ×1414             | and the second |
|                                                                                                    |              |                                                  | 防衛日程                           | 3                               | EMEFRE                 | 履承职定纳制              |                   | and and        |
|                                                                                                    | 1            | 受講員者                                             | 2009/03/01(B)<br>2009/04/30(%) | ~ 00大学日日<br>(東京都世田谷             | キャンパス 101 教室<br>(区) 他  | 土日祝                 |                   | Same a         |
|                                                                                                    |              |                                                  | 2009/05/02(±)<br>18:00~20:00   | 22/50 [10]                      |                        | 2009/07/30(月)<br>まで | *10,000 C         | 2369           |

#### 16 受講当日の受講票の準備

「受講票」には、顔写真を添付し、講習会当日ご持参下さい。

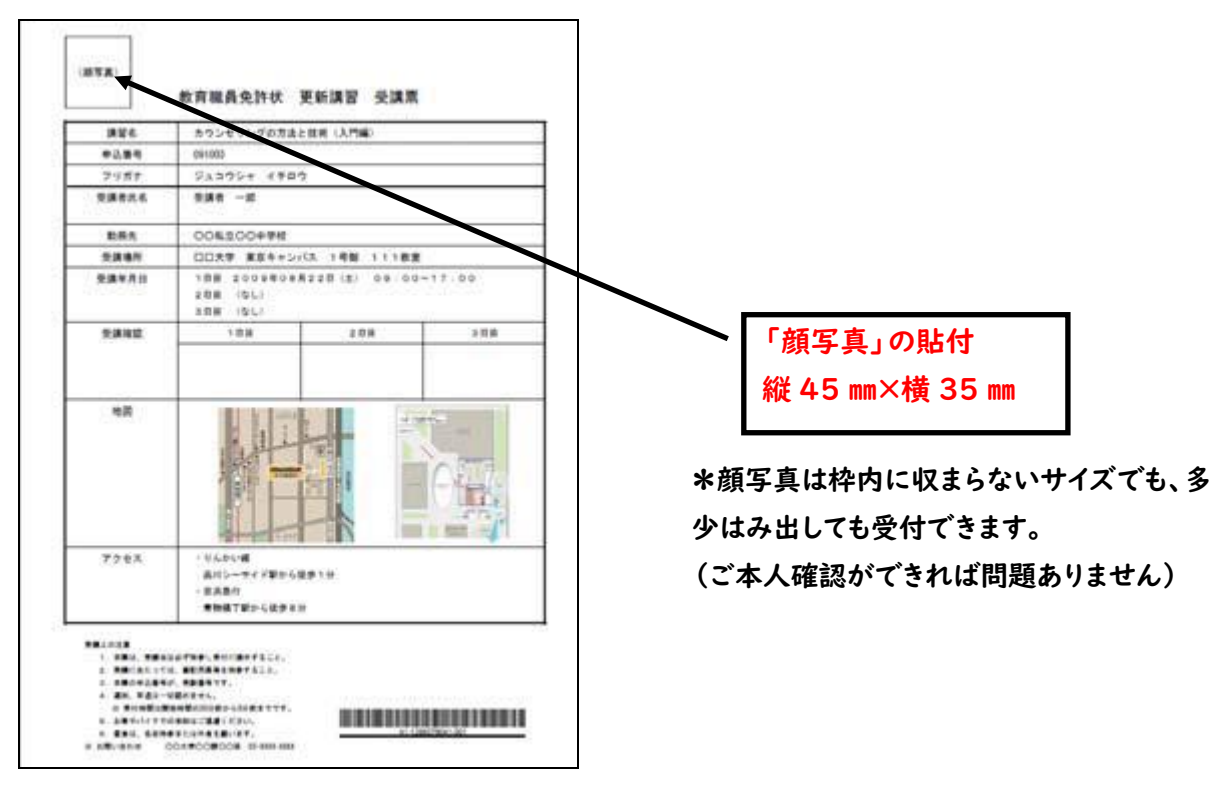